# Как отключить обновление Windows 10 или 11

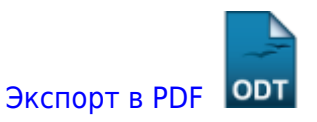

Дата создания: 2023/10/20 13:39 (C) mihanik

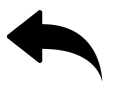

# Дано

ПК с установленной Windows 10 или 11. На ПК включена служба обновления Windows.

# Надо

Запретить устанавливать обновления Windows

# Решение

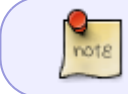

Суть решения в том, что мы подменим адреса серверов обновлений Windows. Укажем адрес несуществующего сервера обновлений « »(пробел).

#### Шаг 1

Открываем командную строку от имени администратора.

ТУТ можно почитать, как это делается.

#### Шаг 2

В командной строке выполняем следующие команды:

```
reg ADD HKEY_LOCAL_MACHINE\Software\Policies\Microsoft\Windows\WindowsUpdate
/v DoNotConnectToWindowsUpdateInternetLocations /t REG_DWORD /d 1 /f
reg ADD HKEY_LOCAL_MACHINE\Software\Policies\Microsoft\Windows\WindowsUpdate
/v DisableWindowsUpdateAccess /t REG_DWORD /d 1 /f
```

reg ADD HKEY\_LOCAL\_MACHINE\Software\Policies\Microsoft\Windows\WindowsUpdate
/v WUServer /t REG\_SZ /d " " /f
reg ADD HKEY\_LOCAL\_MACHINE\Software\Policies\Microsoft\Windows\WindowsUpdate
/v WUStatusServer /t REG\_SZ /d " " /f
reg ADD HKEY\_LOCAL\_MACHINE\Software\Policies\Microsoft\Windows\WindowsUpdate
/v UpdateServiceUrlAlternate /t REG\_SZ /d " " /f
reg ADD
HKEY\_LOCAL\_MACHINE\Software\Policies\Microsoft\Windows\WindowsUpdate\AU /v
UseWUServer /t REG\_DWORD /d 1 /f

Скачать файл со скриптом (bat-файл).

#### Шаг З

Радуемся, что обновления не работают. 😀

| ÷ | Параметры                                   |                                                                                                    | – 🗆 ×                                        |
|---|---------------------------------------------|----------------------------------------------------------------------------------------------------|----------------------------------------------|
| G | ) Гларная                                   | Центр обновления Windows                                                                                                    |                                              |
|   | Найти параметр , р                          | <ul> <li>Чекоторыми параметрами управляет ваша организация</li> <li>Просмотреть настроенные политики обновления</li> </ul>                                                                                                    | Ищете информацию о последних<br>обновленних? |
| 0 | бновление и безопасность                    | Обнаружена ошибка<br>Время последней проверки: сегодня, 1651                                                                                                    | Подробнее                                    |
| 5 | Центр обновления Windows                    | Harrison and the second second s |                                              |
| ß | Сптимизация доставки                        | пам не удалось подолючиться к служое ооновления, мы повтории попытку позже.<br>Кромь того, вы можите проверить наличие объемлений сейчас. Если это завершится<br>неудачей, убедитесь, что вы подключены к Интернету.                                                                                                    | Ссылки по теме<br>Проверка хранилища         |
| 4 | Besonachocts Windows                        | Поеторить                                                                                                    | Информация о сборке ОС и системе             |
| 1 | Служба архивации                            | *Ваша организация отключила автоматические обновления                                                                                                    | 🙊 Получить помощь                            |
| b | Устранение неполадок                        | Приостановить обновления на 7 вн.                                                                                                    | Стправить отзыв                              |
| ć | Восстановление                              | <ul> <li>Для изменения периода приостановки перейдите в раздел дополнительных<br/>параметров</li> </ul>                                                                                                    |                                              |
| 0 | ) Активация                                 | Изменить период активности<br>С 830 до 1730                                                                                                    |                                              |
| ð | Поиск устройства                            | Просмотр журнала обновлений                                                                                                    |                                              |
| 1 | Для разработчикое                           | <ul> <li>Просмотр обновлений, установленных на устройстве</li> </ul>                                                                                                    |                                              |
| ß | Программа предварительной оценки<br>Windows | Дополнительные параметры<br>Дополнительные параметры и элементы управления обновлениями                                                                                                    |                                              |
|   |                                             |                                                                                                    |                                              |
|   |                                             |                                                                                                    |                                              |
|   |                                             |                                                                                                    |                                              |
|   |                                             |                                                                                                    |                                              |
|   |                                             |                                                                                                    |                                              |
|   |                                             |                                                                                                    |                                              |

### Ссылки

- https://learn.microsoft.com/ru-ru/windows/privacy/manage-connections-from-windows-operating -system-components-to-microsoft-services#29-windows-update - официальное руководство
- https://remontka.pro/disable-updates-windows-11/?ysclid=lnwsyos81o581168375 тут я

#### нашёл идею

#### 1 Наверх 1

7

В моей WIKI постоянно ведётся какая-то работа со статьями. Если у вас возникли вопросы или замечания, можете их отправлять на почту **support@mihanik.net** 

| ng pilinisha kur vikabakat |  |
|----------------------------|--|
|                            |  |